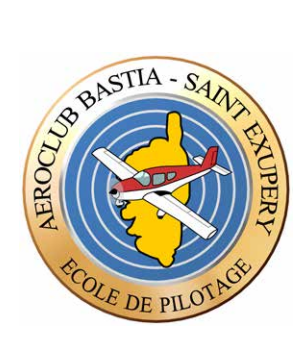

## Aéroclub Bastia Saint-Exupéry

# OPENFLYER

## **Tutoriel utilisateurs**

#### 1. Planning

- Réserver un vol
- Accéder aux documents avions

#### 2. Menu principal

- Accéder aux carnets de vol et de route
- Saisir un vol et le régler
- Accéder à vos informations personnelles et validités (licence, médical, FFA, etc.)

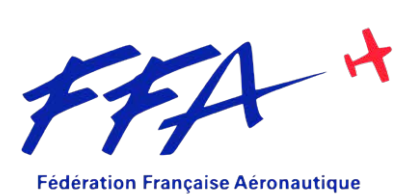

Agrément FR.ATO.00065

## 1. Planning

L'interface de réservation est la première qui se présente lorsque vous vous connectez. Il suffit, pour réserver un créneau horaire, de cliquer à n'importe quel endroit du planning.

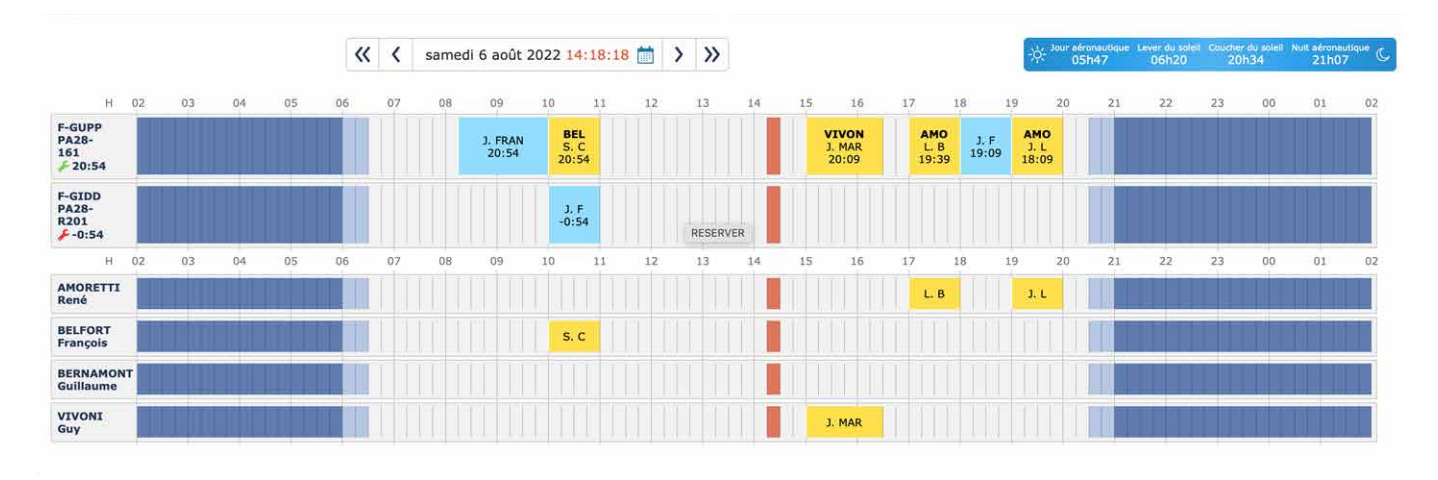

#### Remplissez les caractéristiques du vol projeté

Certaines restrictions s'appliquent (obligation de réserver en double et type d'activité) en fonction de vos validités (*voir p. 4 et 5*).

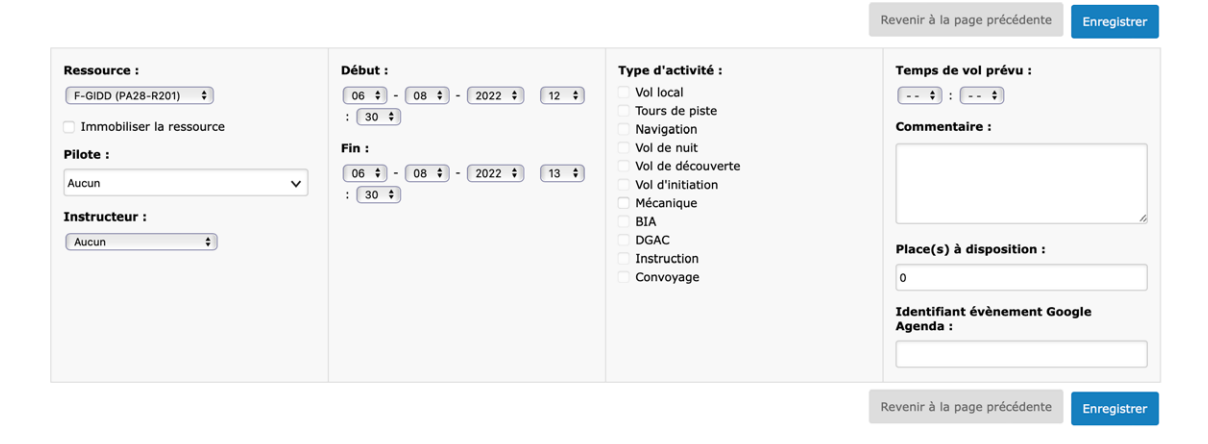

**Les documents** liés à chaque avion : manuel de vol, check-list, fiche de pesée, etc. sont accessibles en passant la souris sur l'immatriculation de l'avion en tête de ligne.

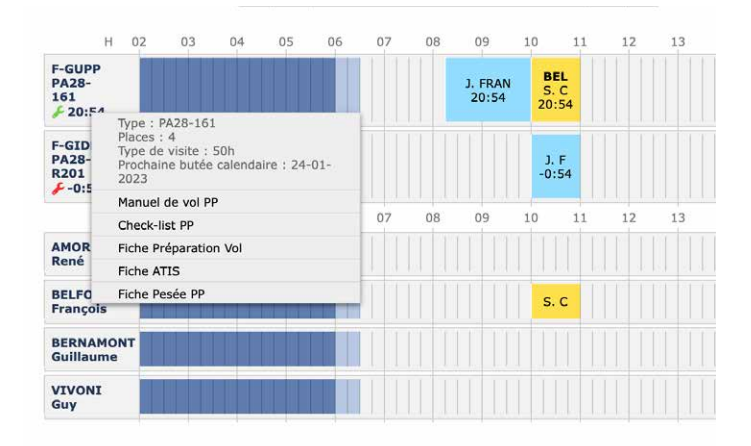

## 2. Menu principal

Vous permet d'accéder aux différentes fonctionnalités d'Openflyer Si ce menu n'est pas visible (ou disparait), cliquez sur l'onglet [Planning]

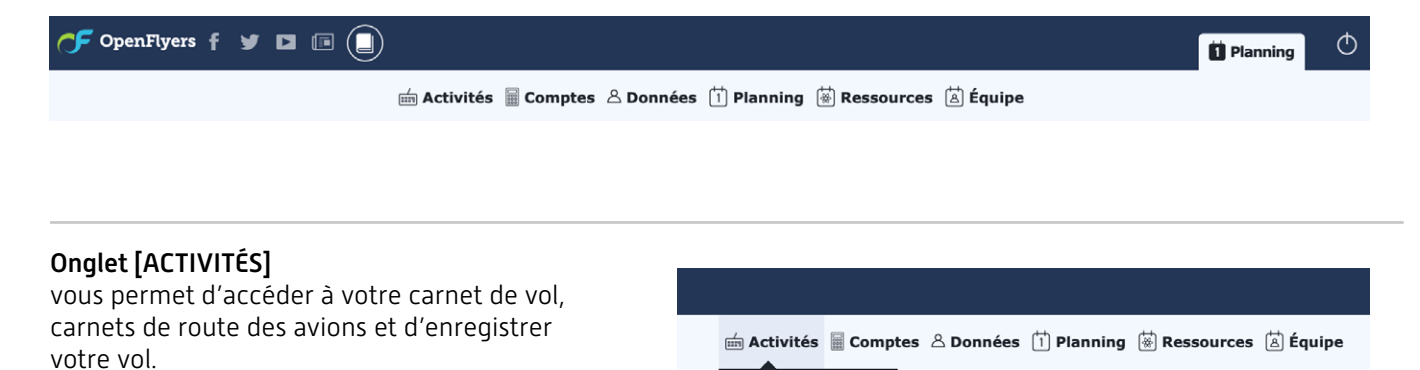

.ccess/

Carnet de route

Saisir une activité

Formations

Pour saisir votre vol

[saisir une activité]

#### ONGLET [COMPTE]

Vous permet d'accéder à votre compte ▶ [Principal], de l'approvisionner et éventuellement de transférer de l'argent sur un autre compte pilote ▶ [Transférer].

#### Pour alimenter votre compte ► [Approvisionner]

À chaque fois que vous faites un règlement à l'aéroclub (chèque, espèces, CB ou virement), vous devez le "déclarer" en approvisionnant votre compte.

Ce crédit apparaît en vert sur votre extrait de compte tant que le paiement n'a pas été validé par le trésorier.

Dans la page qui s'ouvre il suffit d'indiquer le montant et le mode de règlement.

Le champ [personne qui reçoit] ne doit être rempli que lorsqu'il s'agit d'espèces. Vous ne pouvez pas déposer d'espèces lorsqu'aucune des personnes habilitées à les recevoir n'est présente.

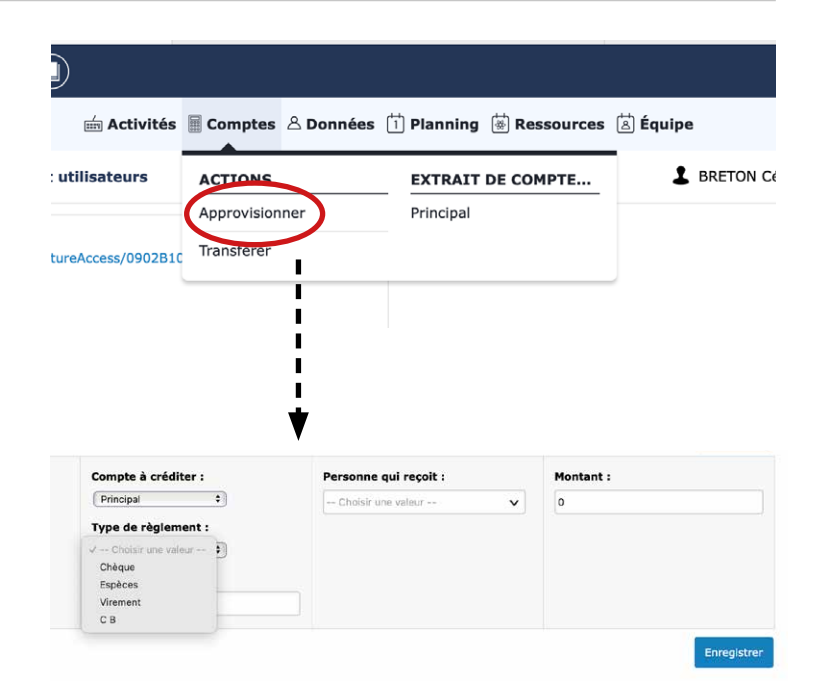

#### ONGLET [DONNÉES]

▶ [PERSONNELLES]

#### Pour modifier vos données personnelles • [Affichage et fiche personnelle]

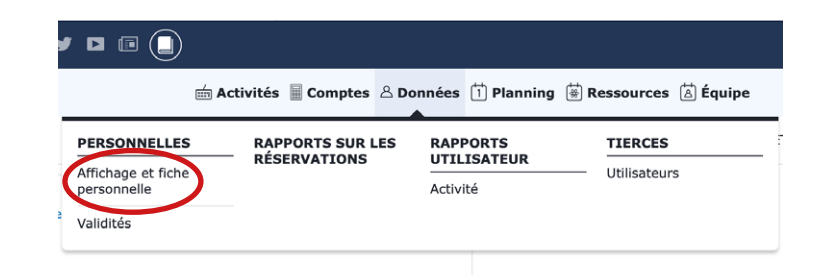

En affichant votre fiche personnelle vous pouvez

- compléter ou modifier les informations qui ont été rentrées lors de votre inscription;
- choisir si vos coordonnées seront visibles pour les autres inscrits;
- modifier votre mot de passe;
- etc.

| Identité                                                                                                    | Contact                                                                                                    | Visibilité                                                                                                    | Changer de mot de passe                                                                                                    |
|----------------------------------------------------------------------------------------------------|----------------------------------------------------------------------------------------------------|----------------------------------------------------------------------------------------------------|----------------------------------------------------------------------------------------------------|
| Identité<br>Changer le portrait :<br>Choisir le fichier aucun fichier sélectionné<br>Date de naissance :<br>25 ÷ 07 ÷ 1968 ÷<br>Sexe :<br>Masculin<br>Pérminin<br>Non défini<br>Nationalité :<br>French ÷ | Contact E-mail :  Téléphone personnel :  Téléphone professionnel :  Téléphone professionnel :  Téléphone portable :  Code postal :  Code postal :  Etat/Province :  Dave : | Visibilité  Photo visible de tous  F-mail visible de tous  Téléphone personnel visible de tous  Téléphone portable visible de tous  Téléphone portable visible de tous  Notifications  Etre informé des actualités OpenFlyers par email  Notification des réservations par e-mail  Rappel des réservations de 2 jours d'avance par e-mail  Notification des réservations annulées Recevoir un email pour chaque facture Recevoir un email pour chaque validité en attente de certification | Changer de mot de passe Ancien :   Nouveau (première saisie) :   Nouveau (deuxième saisie) :   faible moyenne élevée optimale |
|                                                                                                    |                                                                                                    |                                                                                                    |                                                                                                    |

N'oubliez pas d'enregistrer en quittant la page.

### **ONGLET [DONNÉES]** ► [PERSONNELLES]

#### Pour mettre à jour vos validités ► [Validités]

| ,<br>1111                         | Activités 📓 Comptes 🛆 🛙 | Données 📋 Planning | 🗟 Ressources 🗟 Équipe |  |
|-----------------------------------|-------------------------|--------------------|-----------------------|--|
| PERSONNELLES                      | RAPPORTS SUR LES        | RAPPORTS           | TIERCES               |  |
| Affichage et fiche<br>personnelle | RESERVATIONS            | Activité           | Utilisateurs          |  |
| Validités                         |                         |                    |                       |  |

Sur cette page sont listées toutes les validités requises pour réserver un avion.

Lors de votre inscription, vous devrez communiquer à votre n° FFA ainsi que votre certificat médical. Il est possible d'ajouter vous-même certaines autres en cliquant sur le bouton [Ajouter] (en haut et en bas du tableau).

| Validité                                                                                                    | Code identifiant   | Date<br>d'obtention | Limite de<br>validité        | Alerte ? | Contrat ou<br>document | Commentaires                                                                                               | Etat de certification | Actions |
|----------------------------------------------------------------------------------------------------|--------------------|---------------------|------------------------------|----------|------------------------|----------------------------------------------------------------------------------------------------|-----------------------|---------|
| Conditions<br>générales v1.11<br>OpenFlyers                                                                                                    |                    |                     | pas de limite<br>de validité | ~        |                        | Ce contrat a été signé par Cécile BRETON<br>le 2022-5-23 à 15h6m14s avec l'adresse<br>IP : 90.73.166.155   | Signed.               |         |
| Cotisation                                                                                                    |                    | 01-01-2022          | 31-12-2022                   | ~        |                        | Cette validité a été ajoutée le lundi 23 mai<br>2022 à 12h59                                               |                       |         |
| Date d'inscription                                                                                                    |                    | 21-07-2017          | pas de limite<br>de validité | ~        |                        | Cette validité a été ajoutée le lundi 23 mai<br>2022 à 12h59                                               |                       |         |
| FFA                                                                                                    | 7673205            |                     | 31-12-2022                   | ~        |                        | Cette validité a été certifiée par Cécile<br>BRETON, le 2022-7-28 à 8h27m35s avec<br>l'IP : 92.150.112.214 | CERTIFIED             |         |
| LAPL                                                                                                    | FRA.FCL.LA00360026 | 04-02-2020          | pas de limite<br>de validité | ~        |                        | Cette validité a été certifiée par René<br>AMORETTI, le 2022-7-29 à 10h34m28s<br>avec l'IP : 109.208.220.2 | CERTIFIED             |         |
| Médical                                                                                                    |                    | 04-11-2021          | 04-11-2023                   | ~        |                        | Cette validité a été certifiée par Cécile<br>BRETON, le 2022-8-10 à 13h23m2s avec<br>l'IP : 109.208.220.2  | CERTIFIED             |         |
| Règlement Intérieur                                                                                                    |                    |                     | pas de limite<br>de validité | ~        |                        | Ce contrat a été signé par Cécile BRETON<br>le 2022-9-10 à 15h28m14s avec l'adresse<br>IP : 90.8.98.34     | Signed.               | T       |
| Pour mettre à jour ou supprimer vos<br>validités, cliquez sur le bouton bleu<br>au centre (voir page suivante)<br>Historique des<br>modifications |                    |                     |                              |          |                        |                                                                                                    |                       |         |

#### Dans la nouvelle fenêtre remplissez

- ▶ Votre numéro de licence (ou n° FFA, etc.)
- La date limite de validité (et d'obtention si requise)

Téléversez les documents correspondants à chaque validité obligatoire séparément: 1 page recto et 1 page verso. Le poids maximal recommandé est de 500 Ko (le système accepte jusqu'à 10 Mo mais il doit le redimensionner ce qui peut générer des plantages)

Les formats acceptés sont PDF, JPEG, PNG ou GIF

#### Documents obligatoires sont:

- Licence, recto et verso
- Certificat médical, le verso
- ▶ FFA, recto de l'attestation d'assurance

| ocument :                                    | Code identifiant : | Limite de validité : |         |           |
|----------------------------------------------|--------------------|----------------------|---------|-----------|
| PPL Recto                                    | FRA.FCL.PA00181973 |                      |         |           |
| Choisir le fichier aucun fichier sélectionné |                    | 30-06-2024           |         |           |
| PPL Verso                                    |                    |                      |         |           |
| Choisir le fichier aucun fichier sélectionné |                    |                      |         |           |
| Alerte ?                                     |                    |                      |         |           |
|                                              |                    |                      | Annuler | Enregistr |

#### Après avoir enregistré vous verrez apparaître dans le tableau le logo "À certifier"

| Cette validité a été modifiée le samedi 30 juillet 2022 à 15h12                                         |                   |                                             |                                       |
|----------------------------------------------------------------------------------------------------|-------------------|---------------------------------------------|---------------------------------------|
|                                                                                                    | La<br>ce<br>ha    | validité se<br>rtifiée par<br>bilité de l'a | era ensuite<br>un membre<br>aéroclub. |
| Cette validité a été certifiée par René AMORETTI, le 2022-7-29 à 10h45m10s avec<br>l'IP : 109.208.220.2 | <b>DEBUTIFIED</b> |                                             |                                       |

#### Vous pouvez sur cette même page renouveler votre cotisation annuelle

en cliquant sur le logo "euro"

Le montant de la cotisation sera prélevé sur votre compte pilote

| Cotisation | 01-01-2022 | 31-12-2022 | ~ | Cette validité a été ajoutée le lundi 23 mai<br>2022 à 12h59 |  | © | ) |
|------------|------------|------------|---|--------------------------------------------------------------|--|---|---|
|            |            |            |   | Renouveler 🔶                                                 |  | Ţ |   |